## Instalación de Sistema Base para Clientes

Tras unos breves instantes aparece la pantalla inicial y desde ella seleccionaremos "Instalar Ubuntu":

| Instalar                                                                                                    |                                                                                                    |  |  |  |
|----------------------------------------------------------------------------------------------------|----------------------------------------------------------------------------------------------------|--|--|--|
| Bienvenido/a                                                                                                    |                                                                                                    |  |  |  |
| Asturianu<br>Bahasa Indonesia<br>Bosanski<br>Zatalà<br>Eeŝtina<br>Dansk<br>Deutsch<br>Eesti<br>English<br>Spondol<br>Essparanto<br>Euskara<br>Français<br>Zaeilge<br>Zalego<br>Hrvatski<br>slenska | instalar Ubuntu<br>yún cambio en su equipo, directamente<br>tu junto a (o en lugar de) su sistema<br>emasiado. |  |  |  |

Aparece un mensaje informativo y desde ahí, si lo deseamos, podemos marcar la opción "Instalar software de terceros" para que durante el proceso de instalación se descarguen e instalen *códecs* que por temas de licencia no se instalan por defecto.

| Preparando la instalación de Ubuntu<br>Para obtener los mejores resultados, asegúrese que este equipo:                                                                                                    |                          |
|----------------------------------------------------------------------------------------------------|--------------------------|
| Para obtener los mejores resultados, asegúrese que este equipo:                                                                                                    |                          |
|                                                                                                    |                          |
| 🖋 tiene al menos 4.4 GB de espacio en disco disponible                                                                                                    |                          |
| 🗱 está conectado a Internet                                                                                                    |                          |
| <ul> <li>Descargar actualizaciones mientras se instala</li> </ul>                                                                                                    |                          |
| Ubuntu usa software de terceros para mostrar Flash, MP3 y otros archivos multimedia y para tra<br>algunos dispositivos inalámbricos. Parte de este software es de código cerrado. El software est<br>los términos de la licencia incluida con la documentación del mismo. | abajar con<br>á sujeto a |
| Instalar este software de terceros                                                                                                    |                          |
| El complemento Fluendo MP3 incluye la tecnología de decodificación MPEG Layer-3 licenciada por Fraunhofer I                                                                                                    | IS y                     |

En la siguiente pantalla y según nuestra configuración nos dará algunas opciones de instalación. Por ejemplo podríamos seleccionar "Borrar disco duro e instalar Ubuntu" si queremos instalar Ubuntu en todo el disco duro (opción no recomendable si ya tenemos instalado otro Sistema operativo y queremos conservarlo). También podríamos instalar Ubuntu conviviendo con otro Sistema o incluso seleccionar "Algo más" y definir nosotros mismos de manera manual las particiones que vamos a utilizar. Esta última opción es la que tendrá esta instalación:

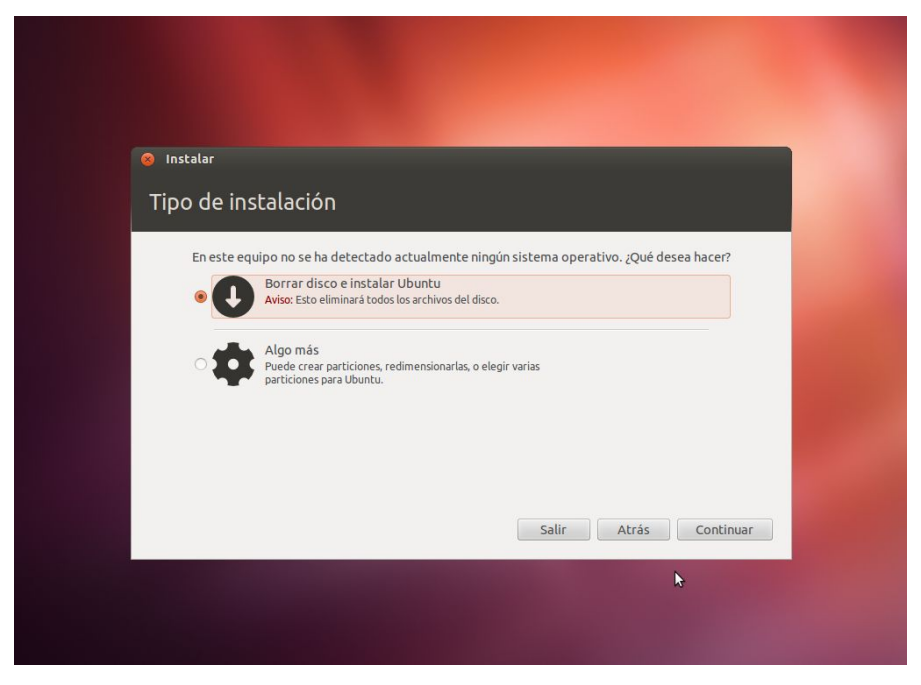

Pulsar sobre "Añadir" para crear una nueva partición. Entonces se abre una nueva ventana donde podemos indicar el tamaño que queremos asignar y el tipo de partición. Por lo general tendremos que crear 3 particiones: /, /home y swap. Las particiones fueron explicadas en la instalación del servdor.

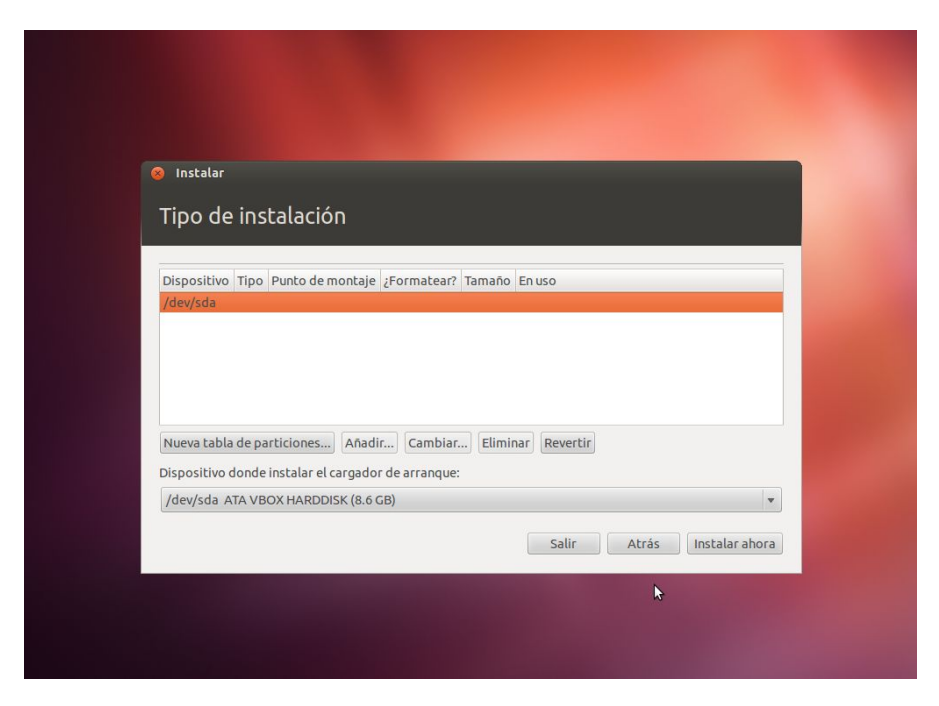

En éste caso, seleccionamos crear una partición de, por ejemplo, 3 Gb de tamaño para /.

|                                                                                                    | Tipo de la nueva partición:                              | 🖲 Primaria 🔷 Lógic                 |
|----------------------------------------------------------------------------------------------------|----------------------------------------------------------|------------------------------------|
| <ul> <li>Instalar</li> <li>Tipo de instalación</li> </ul>                                                              | Tamaño nuevo de la partición<br>en MB (1.000.000 bytes): | 3000                               |
|                                                                                                    | Ubicación de la nueva partición:                         | Principio     Final                |
| espacio libre 8.6 GB                                                                                                   | Utilizar como:                                           | sistema de ficheros ext4 transacci |
| Dispositivo Tipo Punto de montaje                                                                                      | Punto de montaje:                                        | 1                                  |
| espacio libre                                                                                                    |                                                          | Cancelar                           |
| Nueva tabla de particiones) Añadir<br>Dispositivo donde instalar el cargador de<br>/dev/sda ATA VBOX HARDDISK (8.6 GB) | Cambiar Eliminar Revertir                                |                                    |
|                                                                                                    | Salir                                                    | Atrás Instalar ahora               |
|                                                                                                    |                                                          |                                    |

Al pulsar sobre aceptar, ya podremos ver como se distribuye ésta partición sobre el dispositivo actual. Repetimos este mismo proceso hasta tener todas las particiones hechas, de forma que quede así:

| ) Instalar           |                        |                |                      |           |             |                   |
|----------------------|------------------------|----------------|----------------------|-----------|-------------|-------------------|
| Tipo de              | instalació             | n              |                      |           |             |                   |
| npo de               | Instatucio             |                |                      |           |             |                   |
|                      |                        |                |                      |           |             |                   |
| sda1 (ext4<br>3.0 GB | 4) sda5 (ext<br>5.0 GB | 4) sda<br>588. | 6 (linux-swa<br>3 MB | p)        |             |                   |
| Dispositivo          | Tipo Punto de          | montaje ¿      | Formatear?           | Tamaño    | Enuso       |                   |
| /dev/sda             |                        |                |                      |           |             |                   |
| /dev/sda1            | ext4 /                 |                | $\checkmark$         | 2998 MB   | desconocido |                   |
| /dev/sda5            | ext4 /home             |                |                      | 4998 MB   | desconocido |                   |
| /dev/sda6            | swap                   |                |                      | 588 MB    | desconocido |                   |
| Nueva tabla          | de particiones         | Añadir         | Cambiar              | . Elimina | Revertir    |                   |
| Dispositivo d        | londe instalar el d    | argador d      | e arranque:          |           |             |                   |
| /dev/sda A           | ATA VBOX HARDI         | DISK (8.6 GI   | в)                   |           |             |                   |
|                      |                        |                |                      |           |             |                   |
|                      |                        |                |                      |           | Salir Ati   | ás Instalar ahora |

Al volver a la pantalla principal, se nos muestra la distribución de particiones y si estamos de acuerdo podríamos pulsar sobre el botón "Instalar ahora".

Tras ello comienza realmente el proceso de instalación (copia de archivos) y durante el proceso puedes ir seleccionando tu zona horaria.

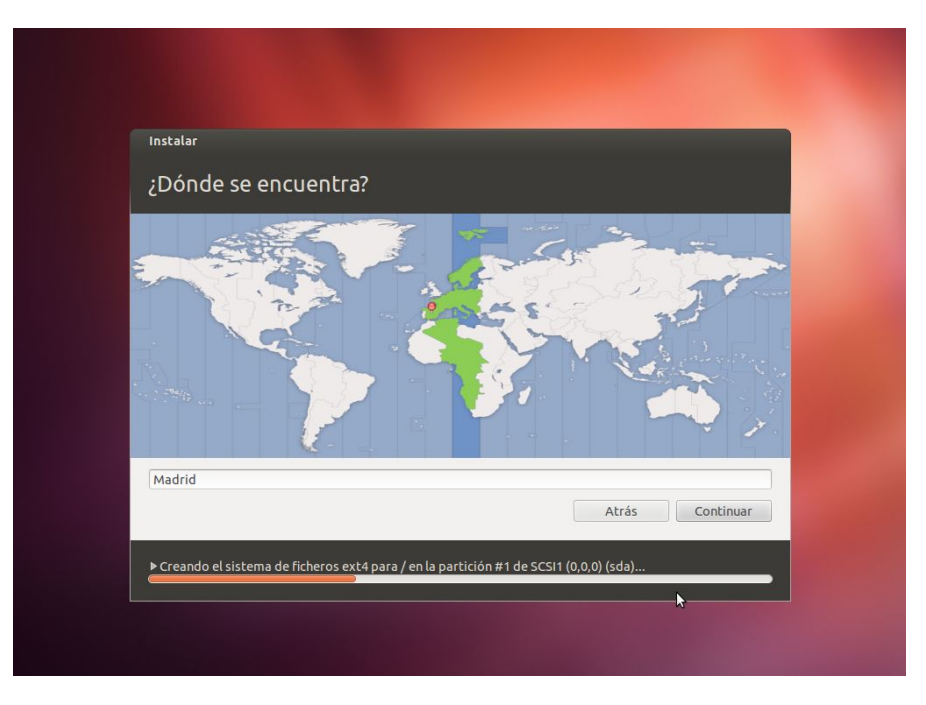

La distribución de teclado que utilizas. Existe una caja de texto donde puedes probar la combinación de teclas, para comprobar que realmente se ajusta a tus necesidades.

| Instalar                                                                                                    |                                                                                                    |  |  |
|----------------------------------------------------------------------------------------------------|----------------------------------------------------------------------------------------------------|--|--|
| Distribución del teclado                                                                                              |                                                                                                    |  |  |
| Elija la distribución del teclado:                                                                                    |                                                                                                    |  |  |
| Eslovaco<br>Eslovaco<br>Español<br>Español (latinoamericano)<br>Esperanto<br>Estonio<br>Faroés<br>niño yku habitación | Español - Ascuriano (español, con H de medio punc<br>Español - Catalán (español, con L de medio punc)<br>Español - Español (Dvorak)<br>Español - Español (Macintosh)<br>Español - Español (eliminar teclas muertas)<br>Español - Español (incluir tilde muerta)<br>Español - Español (teclas muertas de Sun) |  |  |
| Detectar distribución del teclado                                                                                     |                                                                                                    |  |  |
|                                                                                                    | Atrás Continuar                                                                                                    |  |  |
|                                                                                                    |                                                                                                    |  |  |
| Copiando archivos                                                                                                    | 1                                                                                                    |  |  |

Y por último indicar el nombre de la máquina, un nombre de usuario y contraseña de acceso que se usará para entrar en el escritorio, una vez que haya finalizado la instalación.

| Instalar                          |                                          |                         |           |
|-----------------------------------|------------------------------------------|-------------------------|-----------|
| ¿Quién es usted?                  |                                          |                         |           |
|                                   |                                          |                         | - 12      |
| Su nombre:                        | jose                                     |                         |           |
| El nombre de su equipo:           | muerte                                   | <b>4</b>                |           |
| Introduzca un nombre de veneries  | LI NOMDRE QUE USA CUANDO NA              | abia con otros equipos. |           |
| incroduzza di nombre de distanto. | Jose                                     |                         |           |
| Introduzca una contrasena:        |                                          | Contraseña debil        |           |
| Confirme su contraseña:           | 000000                                   | _ *                     |           |
|                                   | <ul> <li>Iniciar sesión autom</li> </ul> | áticamente              |           |
|                                   | Solicitar mi contrase                    | ena para iniciar sesion |           |
|                                   |                                          | personat                |           |
|                                   |                                          |                         |           |
|                                   |                                          | Atrás                   | Continuar |
|                                   |                                          | Adds                    | concindur |
|                                   |                                          |                         |           |
| Copiando archivos                 |                                          |                         |           |

Tras ello, continúa el proceso de copia de archivos y se muestran una serie de diapositivas que van informando sobre características de Ubuntu.

Cuando se completa la instalación, te pide reiniciar la máquina. Desmonta el USB Live, o quita el CD de Ubuntu y Pulsa en "Reiniciar ahora".

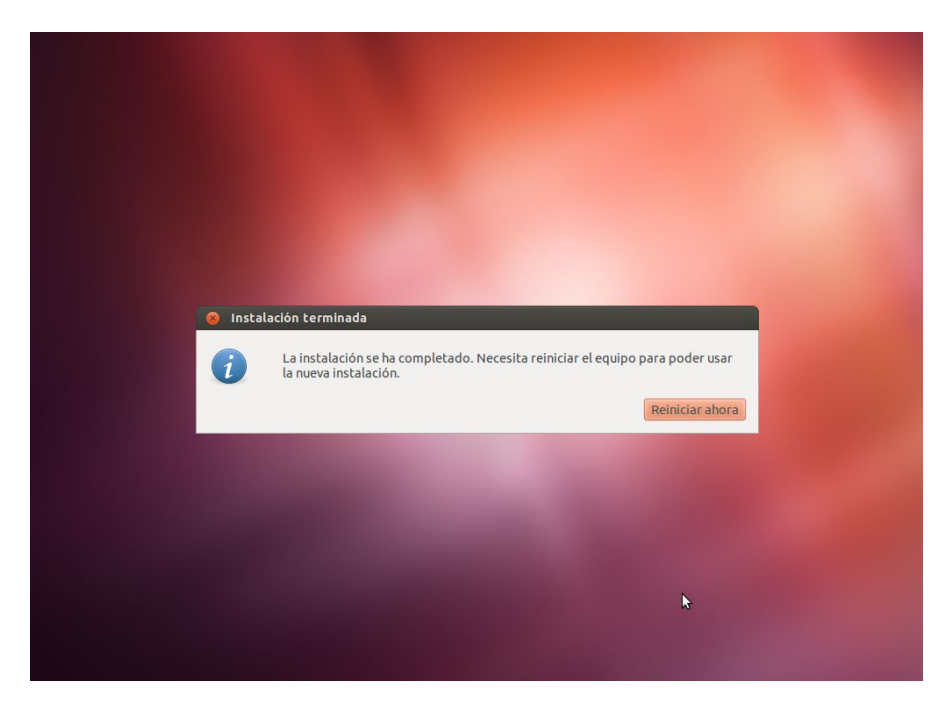

Tras reiniciar de nuevo, podrás acceder a la pantalla de acceso al Escritorio. Introduce ahí tu usuario y contraseña.